#### 尊敬的七年级新生家长:

您好!为优化入学流程,帮助孩子顺利入读,现将我校 2024 级七年级新生注册事项及平台使用方法向您告知如下:

## 一、文字版流程指导

#### (一)注册(建议使用<mark>电脑注册</mark>,手机因插件原因信息显示不全)

打开浏览器,在地址栏输入 http://ywzs.jyt.henon.gov.cn/,或者百度搜索"**河南省基础教育综合信息服务平** 合",在搜索出来的页面上,点击"**河南省基础教育综合信息服务平台**"。

1、页面左侧点击"初中招生信息服务",进入用户登录页面,点击左下角"新用户注册",进入新用户注册页面,会出现提示:新用户注册(以下注册的信息请务必真实有效,后期将不能修改)!

3、第二项"**选择报名点**",点击"**选择报名点**"后方框后的灰色三角,出现选择学校页面,从左侧点击"**漯** 河市",向下选择"市直学校",在右侧栏中找到: "**漯河市第三中学**"或者"**漯河市第三中学西校区**"

#### 注意:

① "**漯河市第三中学"**,即为漯河三中老校区(校本部),位置在交通路(新玛特对面);

② "**漯河市第三中学西校区**"即漯河三中西校区,位置在峨眉山路1号(文萃江南西门对面)。

提醒:校区选择错误,个人将无法进行变更,对孩子上学会造成一定影响!

也可以在上方搜索栏中输入"**漯河市第三中学**"或者"**漯河市第三中学西校区"点击搜索,在搜索栏中找到学校名,** 点选后,再点右下角"确定",报名点选取成功,显示的是"**漯河市第三中学**"或者"**漯河市第三中学西校区**"

4、如实填写"基本信息"

用户信息:自己设置"账号"、"密码"(建议把账号、密码记到本子上)。

点击页面左下角"<mark>提交注册</mark>",完成注册。

5、重新打开初中招生信息服务一用户登录界面,依次输入"登录账号"(自己设置的账号)、"证件号码"、"登录密码"(自己设置的密码)、"验证码",点击"登录",进入学生个人中心。

### (二) 完善信息

登录后点"完善信息",进入学生基本信息页面。单击蓝色字体"编辑"。"选择报名点"一栏中出现"漯河市第 三中学"或者"漯河市第三中学西校区"后,点击"下一步",进入"完善基本信息"页面,先上传头像(页面左上 角进入上传头像)。

1、上传头像要求,完善信息左上角有个上传头像按钮,点击上传头像,大小控制 200K 以下即可。

#### 2、进入完善学生基本信息:要求带红色\*为必填项。

"国家或地区"(中国)、"入学前学校"(学生毕业小学的全称)、"学籍号"(不知道的可到毕业小学查询)、 "就近入学代码"(不需要填写)、"户籍类型"(本市户口选择"本地户籍",其他地市户口选择"随迁子女")、 "户籍所在地"(按户口本首页如实填写)、"街道详细地址"(家庭住址),直接点击"下一步"进入完善父母 或监护人信息页面。

3、完善父母或监护人信息:带红色\*为必填项,非特殊家庭请填写两位监护人信息。

父母或监护人信息依个人实际情况填写。填写完一个后点击"新增监护人信息"添加第二位监护人信息,两个监护 人信息填写完成后,点击"保存并继续"返回学生个人中心,点击右上角学生姓名右侧倒三角,点击"退出"就可以了。

请新一届的七年级学生及学生家长于 2024 年 7 月 1 日~10 日前完成注册、完善信息等填报工作,便于上级部 门核验。

## 二、实际操作图片解读版流程指导

## (一)报漯河三中老校区(交通路校区)流程指导

#### 再次提醒家长朋友注意

① "**漯河市第三中学"**,即为漯河三中老校区(校本部),位置在交通路(新玛特对面);

② "**漯河市第三中学西校区**" 即漯河三中西校区, 位置在峨眉山路1号(文萃江南西门对面)。

提醒:校区选择错误,个人将无法变更!

# ★注意: 这是报漯河三中老校区(交通路校区)的填报流程

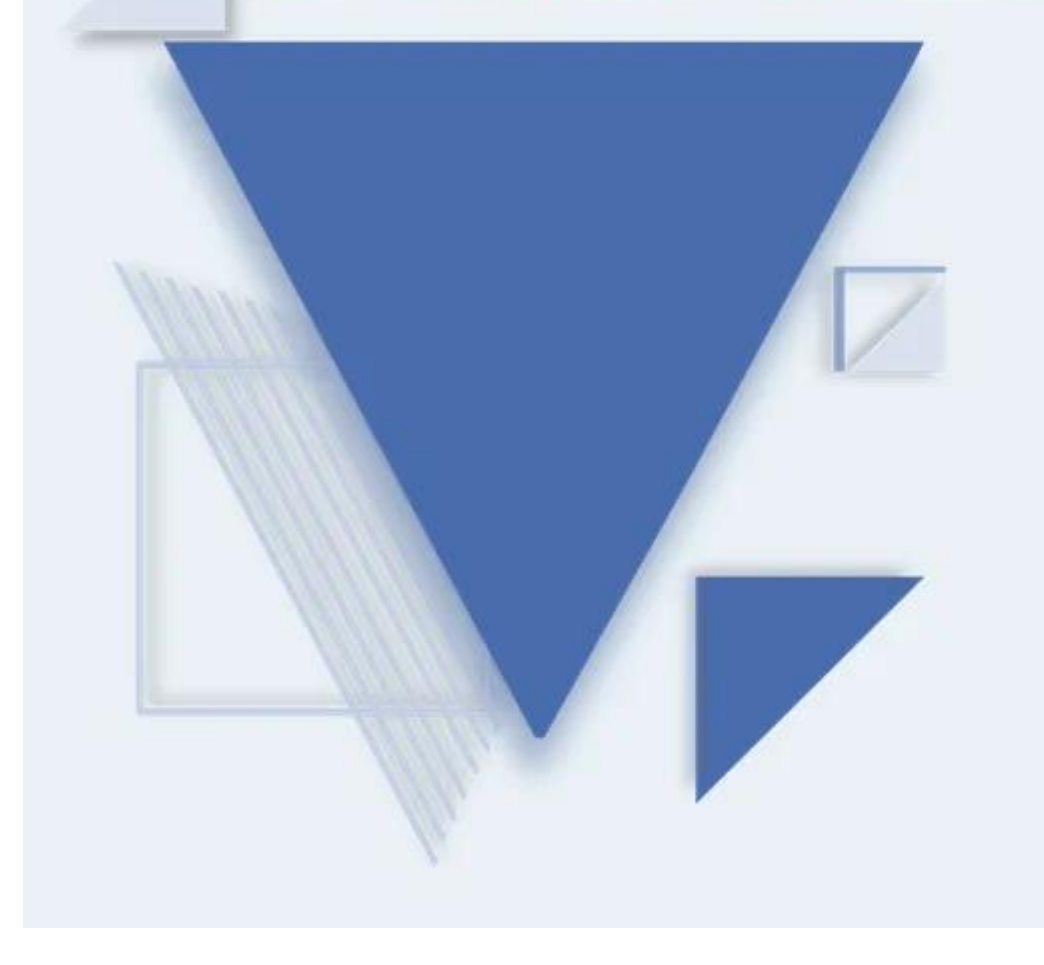

## 河南省义务教育招生服务平台

(学生端操作步骤)

(心) 漯河市第三初级中学

## ★注意: 这是报漯河三中老校区(交通路校区)的填报流程

**今年依然需要在省招生平台上完成注册**!为逐步实现阳光招生,全省均采用**河南省义务教育招生服务平台**,请家 长朋友认真学习填报教程,牢记账号密码。

#### 注意事项

- 1、报名点即所报学校,报漯河市第三初级中学交通路校区的请选择漯河市第三中学,错选无法更改,请勿乱选~!
- ・ 注意:
- ① "**漯河市第三中学"**,即为漯河三中老校区(校本部),位置在交通路(新玛特对面);
- · ② "**漯河市第三中学西校区**" 即漯河三中西校区, 位置在峨眉山路1号 (文萃江南西门对面)。
- · 提醒:校区选择错误,相当于报错学校!
- 2、填报监护人建议填2人,如家庭情况特殊1人也行~!
- 3、完成后一定点击退出,待页面退出后方可离人,以防他人篡改~!
- 4、请牢记个人设置的账号与密码,密码丢失可自行用手机找回~!

(二) 漯河市第三初级中学

## ★注意:这是报漯河三中老校区(交通路校区)的填报流程 1.1登录系统和注册用户名

登录"河南省义务教育招生服务平台"网站http://ywzs.jyt.henan.gov.cn点击"初中招生学生信息采集入口"(如下图)。(建议使用IE9以上版本或者谷歌、火狐、360极速版浏览器)

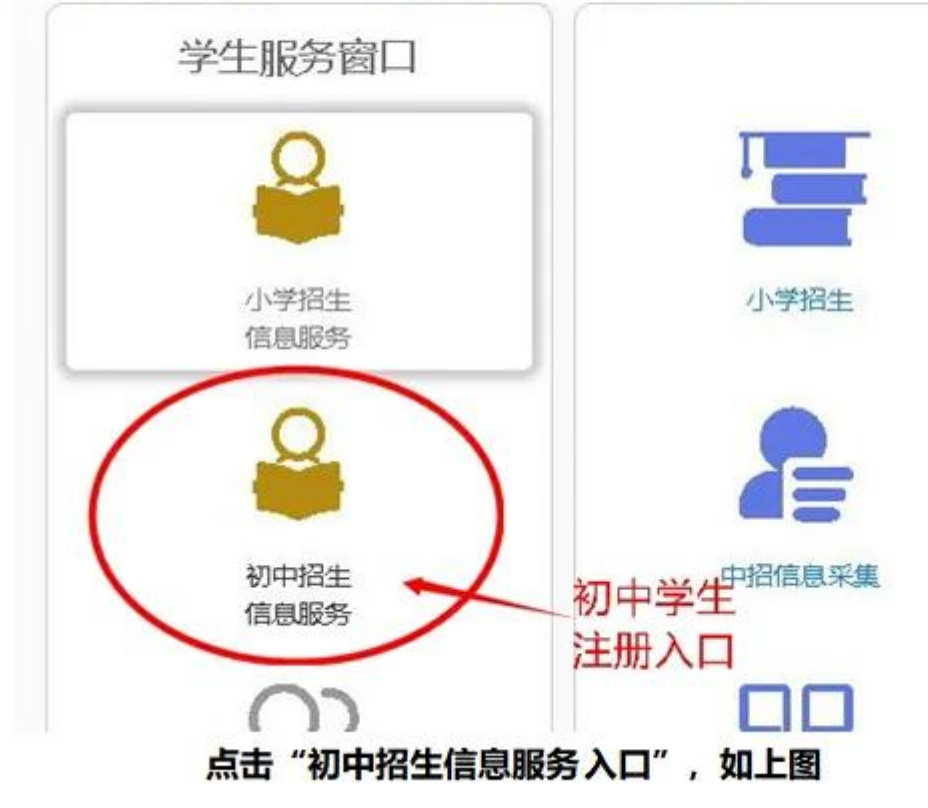

② 漯河市第三初级中学

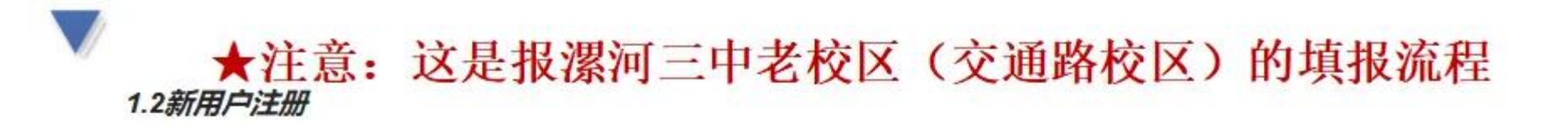

学生首次访问"河南省义务教育招生服务平台(初中招生采集)"需要先进行注册,设置账号密码信息。点击下方"新用 户注册",打开注册页面,如下:

| 局 请输入密码 |      |
|---------|------|
|         | FMcH |
| 登录      |      |

用户登录

| Ē    |             |  |
|------|-------------|--|
| - 99 |             |  |
|      |             |  |
|      | 202334      |  |
| 请    | 使用微信扫描二堆码登录 |  |

# ★注意: 这是报漯河三中老校区(交通路校区)的填报流程

1.3选择报名点

注意:选择报名点,就是选择你想报考的具体学校(错选无法更改),点方框后面的下拉箭头进行选择。

| 新用户注册(以)<br>选择报名点 | 下注册的信息请务必真实有效,后期将不能修改) |         | 请在漯河市教育局下<br>市直学校下 |
|-------------------|------------------------|---------|--------------------|
| ・造择报名点            |                        |         | 找到漯河市第三甲学          |
| 基本信息              |                        |         |                    |
| *学生姓名             | 请输入组名                  | 地理法法王祥会 |                    |
| - 证件樂型            | 居民身份证 ~                | 诸法择证件典型 |                    |
| • 征件带码            | 清助入证件带码                | 婚姻写正件句码 |                    |
| *出生日期             | yyyy-AMI-dd            | 请选择出生日期 |                    |
| *性别               | 请选择性别                  | 诸选择性别   |                    |
|                   |                        |         |                    |

## ★注意:这是报漯河三中老校区(交通路校区)的填报流程 如下图顺序:依次找到"漯河市教育局",找到"想报的具体学校名称"(市直学校在"市直学校"一栏下找),选择好学校,

点"确定"。

| 卡择国家或地区   | 报名点 (先点击左侧列表选择                                                                                                    | 建位到所在地区,然后再有偏列表中点击你想报名的学校,点击确定即可) X       |                    |
|-----------|----------------------------------------------------------------------------------------------------|-------------------------------------------|--------------------|
| *国家或地区 4  | > 平顶山教育局 > 汝州市教体障 - 小田本教育局                                                                                                    | 查询选项 请输入关键字 <b>建</b> 度                    | 请在漯河市教育局下          |
| 起择报名点     | <ul> <li>海長軟体局</li> <li>納整市軟育局</li> </ul>                                                                                     |                                           | 市直学校下<br>找到漯河市第三中学 |
| *选择报名点    | > 新乡市教育局 > 长道县教育局                                                                                                    | 7 爱问而第十一中学<br>8 爱问而第二中学                   | 以口服"中小一十十          |
| 基本信息      | > 集作忠赦育局                                                                                                    | 9 要河市第十中学                                 |                    |
| ·7±248 i  | <ul> <li>         が200枚月尚     </li> <li>         源阳市教育局         <ul> <li>             ・注島市教育局         </li> </ul> </li> </ul> | 10 還河市鎮五中学           11 還河市体育运动学校         |                    |
| *证件类型 9   | ▲ 里河市教育局<br>> 由直学校                                                                                                    | 12 爱问市第三中学西校区<br>13 爱问市本验中学西校区            |                    |
| *证件号码 \$  | > 市教育局直還分局<br>> 遼仁区教育局                                                                                                    | 14 重河市特殊教育学校(初中部)<br>15 東京市市化市設置約(2000年部) |                    |
| *出生日期 y   | > 鬱城区軟育局 > 召陵区軟育局                                                                                                    | 15 家河市第三中学<br>¥                           |                    |
| *性剧 -     | > 舞蹈县教育局<br>- 由新聞新賀県                                                                                                    | 20 🕑 H 4 篇 1 共1页 ▶ H O 显示1到16,共16记录       |                    |
| · 10 14 1 |                                                                                                    | <b>純定</b> 取消                              |                    |

## ★注意:这是报漯河三中老校区(交通路校区)的填报流程 1.4填写注册信息,提交注册

| 新用户注册() | 以下注册的信息请务必真实有效,后期将不能修改)           |                     |
|---------|-----------------------------------|---------------------|
| 遗绎投名点   |                                   |                     |
| * 选择报名点 | 漯河市第三中学 -                         |                     |
| 基本信息    |                                   |                     |
| • 学生姓名  | 请输入姓名                             | 请项可学生真实姓名           |
| • 证件类型  | 居民身份还 *                           | 请远择证件供型             |
| *证件号码   | 请输入证件号码                           | 请该写证件书码             |
| *出生日期   | yyyy-MM-dd                        | 请违择出生日期             |
| "性 别    | 请选择性别                             | 请选择性影               |
| "民族     | 汉族 -                              | 请选择民族               |
| 用户信息    |                                   |                     |
| • 账号    | 请输入账号 按要求自己填写                     | 账号为6-20位            |
| *密码     | 唐输入密码按要求自己填写                      | 密码为8位以上数字或字母        |
| *确认密码   | 语重复所编密码                           | 清确认密码               |
| ' 验证方式  | <ul> <li>● 短信設适 ○ 微信設适</li> </ul> |                     |
| * 短信验证  | 请输入手机导以接收验证码                      | 该功能暂时只支持河南非动、河南联通手机 |
|         | 就取給這些                             |                     |
| * 脸证码   | 请输入验证码                            |                     |
| 12      | 交注册 返回發票                          |                     |

输入学生的"基本信息"和"用户信息",完成后点"提交注册"。

注意: 用户名和密码自己设定, "短信验证"只支持"河南移动"或"河南联通"手机号。

屏幕会提示"注册成功",然后跳转到登录界面。

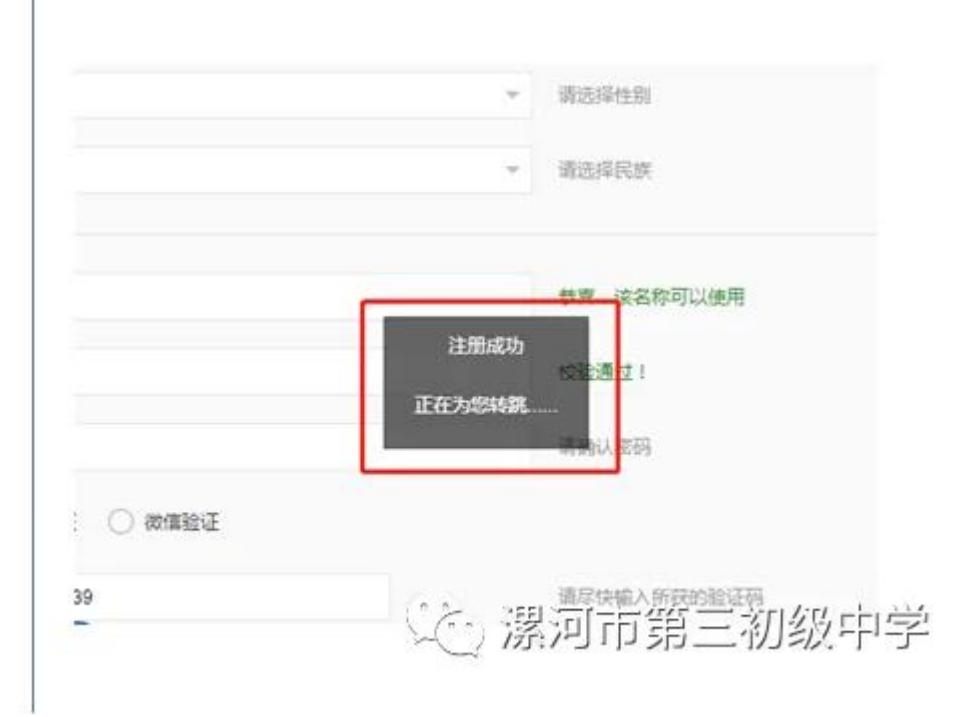

注意: 注册时的信息务必真实有效, 后期将不能修改。

## ★注意:这是报漯河三中老校区(交通路校区)的填报流程 2.完善信息

用注册的账号登录,登录后点"完善信息",如下图:

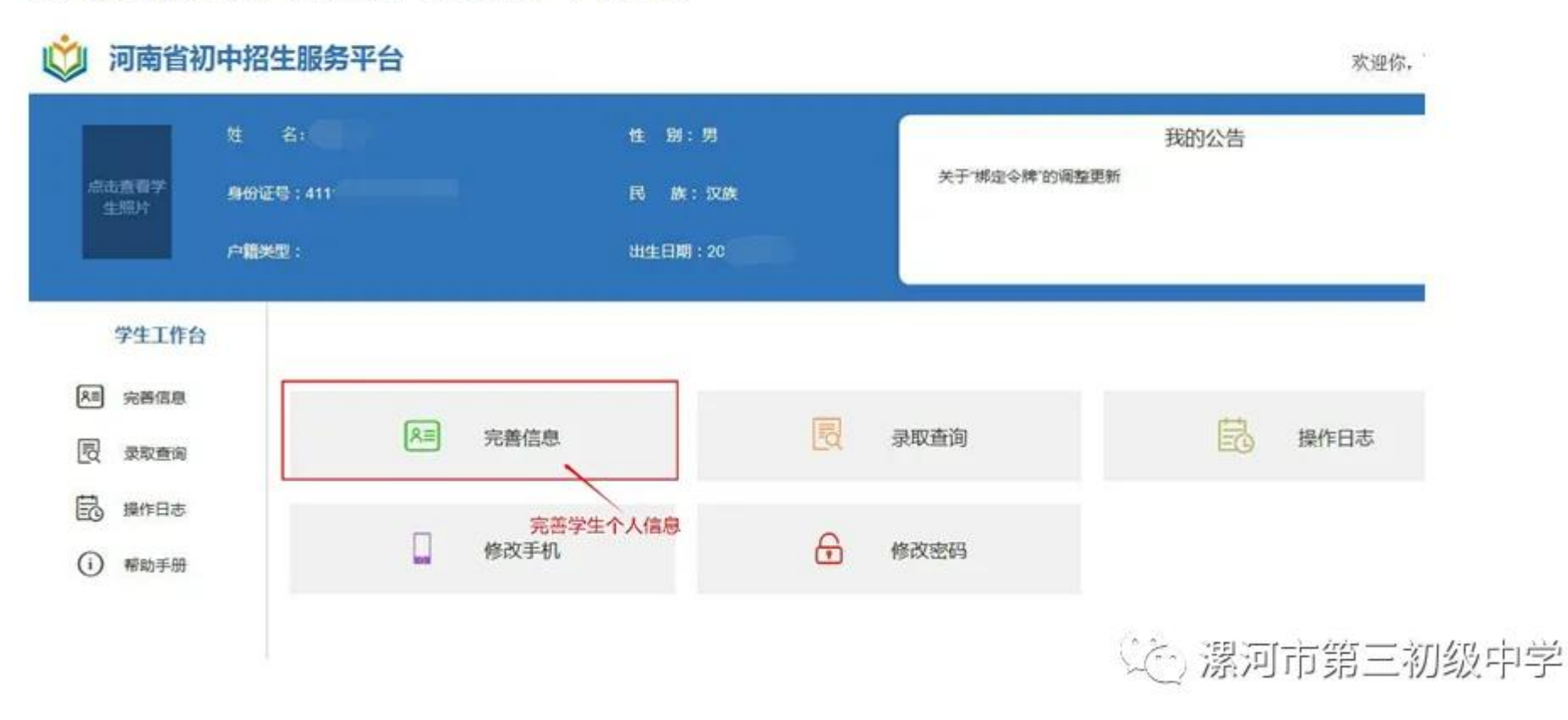

# ★注意: 这是报漯河三中老校区(交通路校区)的填报流程

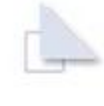

### 点"编辑",如下图:

| 然志查費学 身<br>生照片 户 | 名:<br>6)证号:411         | 性 別:男<br>民 族:汉<br>出生日期:20 |                  | 我的关于"绑定令牌"的调整更新 | 1公告   |
|------------------|------------------------|---------------------------|------------------|-----------------|-------|
| 学生工作台            | 请检查上传的证件是否正确<br>学生基本信息 |                           |                  |                 | 11E   |
| 三 完善信息           |                        |                           |                  |                 |       |
| 2 录取查询           | 同学,你好!以下是              | 是你的信息。现在是2021-0           | 7-07 10:32, 你可以点 | 畫 编辑 尔的信息。      |       |
| ● 操作日志           |                        | 2021                      | 年河南省初中排          | 招生学生基本信息表       | 编字兼信自 |
| 前 帮助手册           | 基本信息                   |                           |                  | バム主張            |       |
|                  | 姓名                     |                           | 性別               | 男               |       |
|                  | 民族                     | 汉族                        | 出生日期             | 20.             |       |
|                  | 身份证类型                  | 居民身份证                     | 身份证号             | 41              |       |
|                  |                        |                           |                  |                 |       |

## ★注意:这是报漯河三中老校区(交通路校区)的填报流程 点 "下-步"。如下图:

| ) RREE | 0                             | 2              | 3                |               |
|--------|-------------------------------|----------------|------------------|---------------|
| 录取查询   | 选择服名点                         | 完善基本信息         | 完善父母或监护人信息       |               |
| 操作日志   | 温馨提醒:请认真填写下列信息每次更改间隔20分钟,     | -              |                  |               |
|        | 1. 依据各地市自己的采集时间为准。            |                |                  |               |
| 帮助手册   | 2. 带*号的项均为必填项,请务必填写完整。        |                |                  |               |
|        | 3. 红色边框标识的输入项指读项输入内容不符合要求,请将  | 鼠标移入该项后按给出的说明修 | 文, 登记的信息请务必全面完整。 |               |
|        | 4. 学生来源地区请填写入学前学校所在地。         |                |                  |               |
|        | 5. 父母或监护人至少登记一条。              |                |                  |               |
|        | 6. 证明材料根据各地市需求上传,非必填项。        |                |                  |               |
|        | 7. 资格审核未通过时,请尽快重新选择其他报名点学校,以免 | 影响后续录取操作!      |                  |               |
|        | *选择报名点 漯河市第三中学                |                | •                |               |
|        |                               | 12             |                  |               |
|        |                               | 下一步            |                  |               |
|        |                               |                |                  |               |
|        |                               |                |                  |               |
|        |                               |                |                  |               |
|        |                               |                |                  | ivir - Jori / |

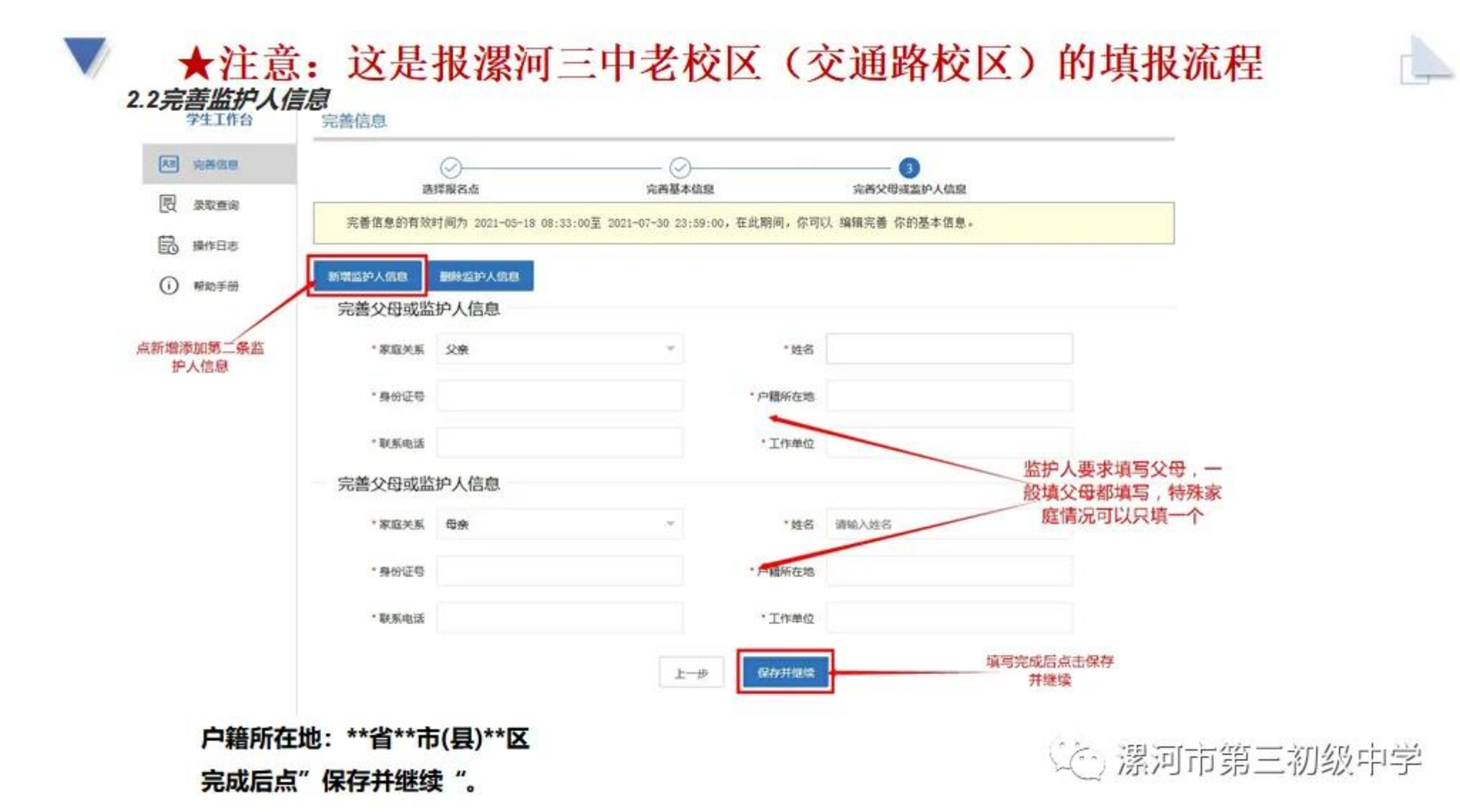

# ★注意:这是报漯河三中老校区(交通路校区)的填报流程 3. 安全退出

### 操作完成后,一定要点击网页右上角的学生名字下的"退出"按钮,安全退出系统,以防密码丢失或被篡改。

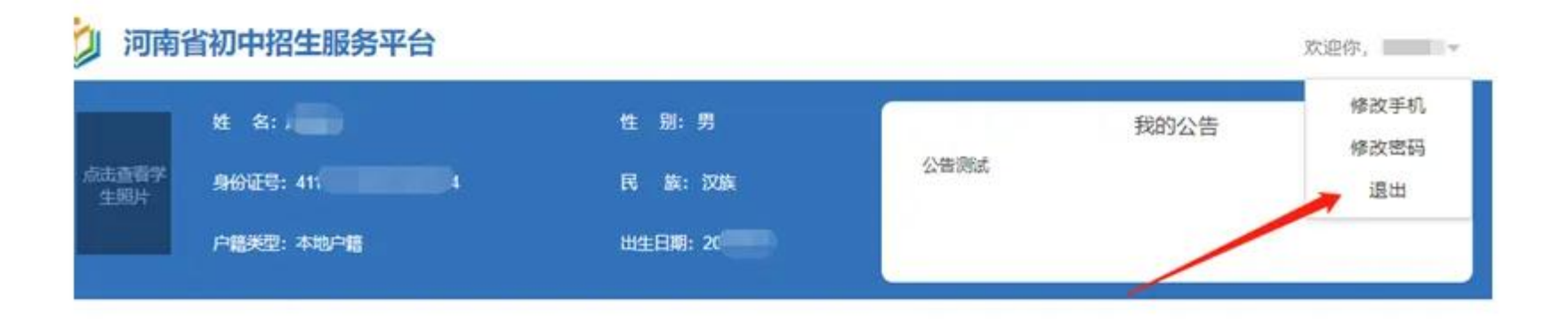

## 《 》 漯河市第三初级中学

## (二) 报漯河三中西校区(峨眉山路校区) 流程指导

再次提醒家长朋友注意

① "**漯河市第三中学"**,即为漯河三中老校区(校本部),位置在交通路(新玛特对面);

② "**漯河市第三中学西校区**"即漯河三中西校区,位置在峨眉山路1号(文萃江南西门对面)。

提醒:校区选择错误,个人将无法变更!

## ★注意: 这是报漯河三中西校区(峨眉山路校区)的填报流程

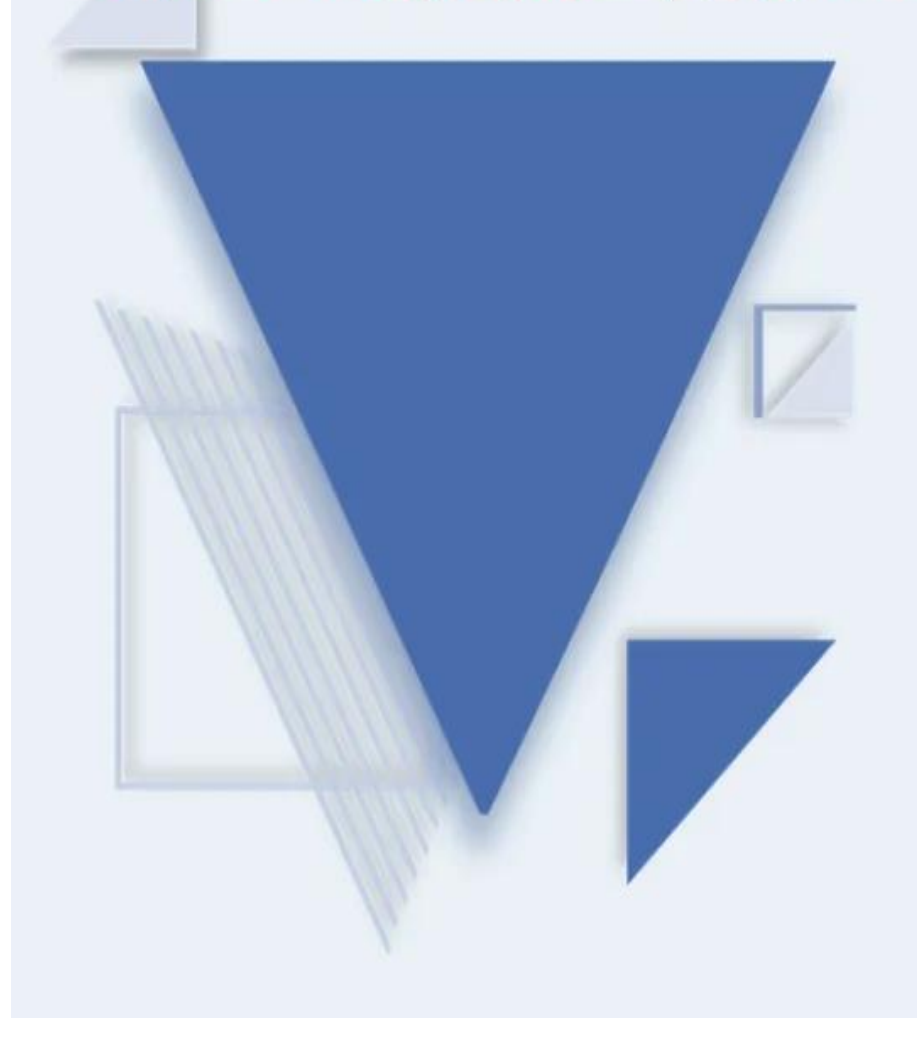

# 河南省义务教育招生服务平台 (学生端操作步骤)

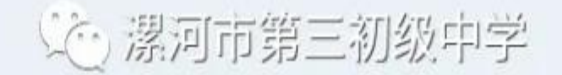

## ★注意: 这是报漯河三中西校区(峨眉山路校区)的填报流程

为逐步实现阳光招生,全省均采用**河南省义务教育招生服务平台**,请家长 朋友注意观看填报流程,牢记账号密码。

注意事项

1、报名点即所报学校,报漯河市第三初级中学西校区的请选择**漯河市第三中学西校区**,错选无法更改,请勿乱选~!
 注意:

• ① "**漯河市第三中学"**,即为漯河三中老校区(校本部),位置在交通路(新玛特对面);

· ② "**漯河市第三中学西校区**" 即漯河三中西校区, 位置在峨眉山路1号(文萃江南西门对面)。

· 提醒:校区选择错误,相当于报错学校!

2、上传照片,需上传学生电子证件照蓝色背景,宽高460x600,200k以内~!

3、填报监护人2人(特殊家庭除外)~!

4、完成后一定点击退出,待页面退出后方可离人,以防他人篡改~!

5、请牢记个人设置的账号与密码,密码丢失可自行用手机找回~!

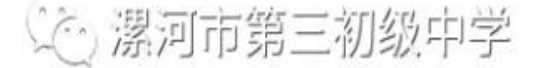

# ▼ ★注意: 这是报漯河三中西校区(峨眉山路校区)的填报流程 -、注册信息

| 学生服务窗口                           |                                                    | 管理服     | 务窗口  |                          |
|----------------------------------|----------------------------------------------------|---------|------|--------------------------|
|                                  |                                                    |         |      |                          |
| 10年10年                           |                                                    | 2       |      |                          |
| 信息服务<br>第一步:初中<br>高中招生<br>信息服务平台 | 中語 福祉 美国 日本 一部 一部 一部 一部 一部 一部 一部 一部 一部 一部 一部 一部 一部 | 登録通用中愛取 | 高中学編 | 高中学生档案查询<br>(2008-2020版) |
| 83                               | ā                                                  | ő       |      |                          |

Ľ

## ▼ ★注意:这是报漯河三中西校区(峨眉山路校区)的填报流程 点击新用户注册

| 用户登录       |
|------------|
| 点 请输入账号    |
| 2. 请输入身份证号 |
| · 请输入密码    |
| 点击完成验证     |
| -250k      |

微信登录

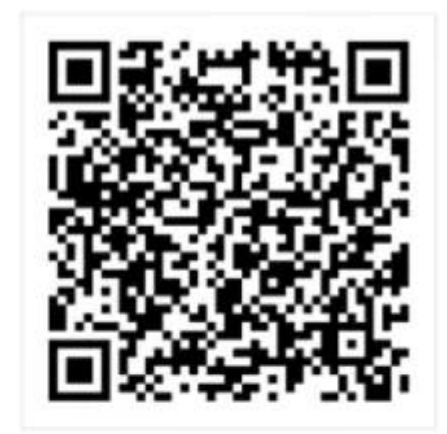

使用做信扫一扫登录 "AI学生服务平台"

(企) 漯河市第三初级中

## ★注意:这是报漯河三中西校区(峨眉山路校区)的填报流程 选择报名点: 漯河市第三初级中学西校区

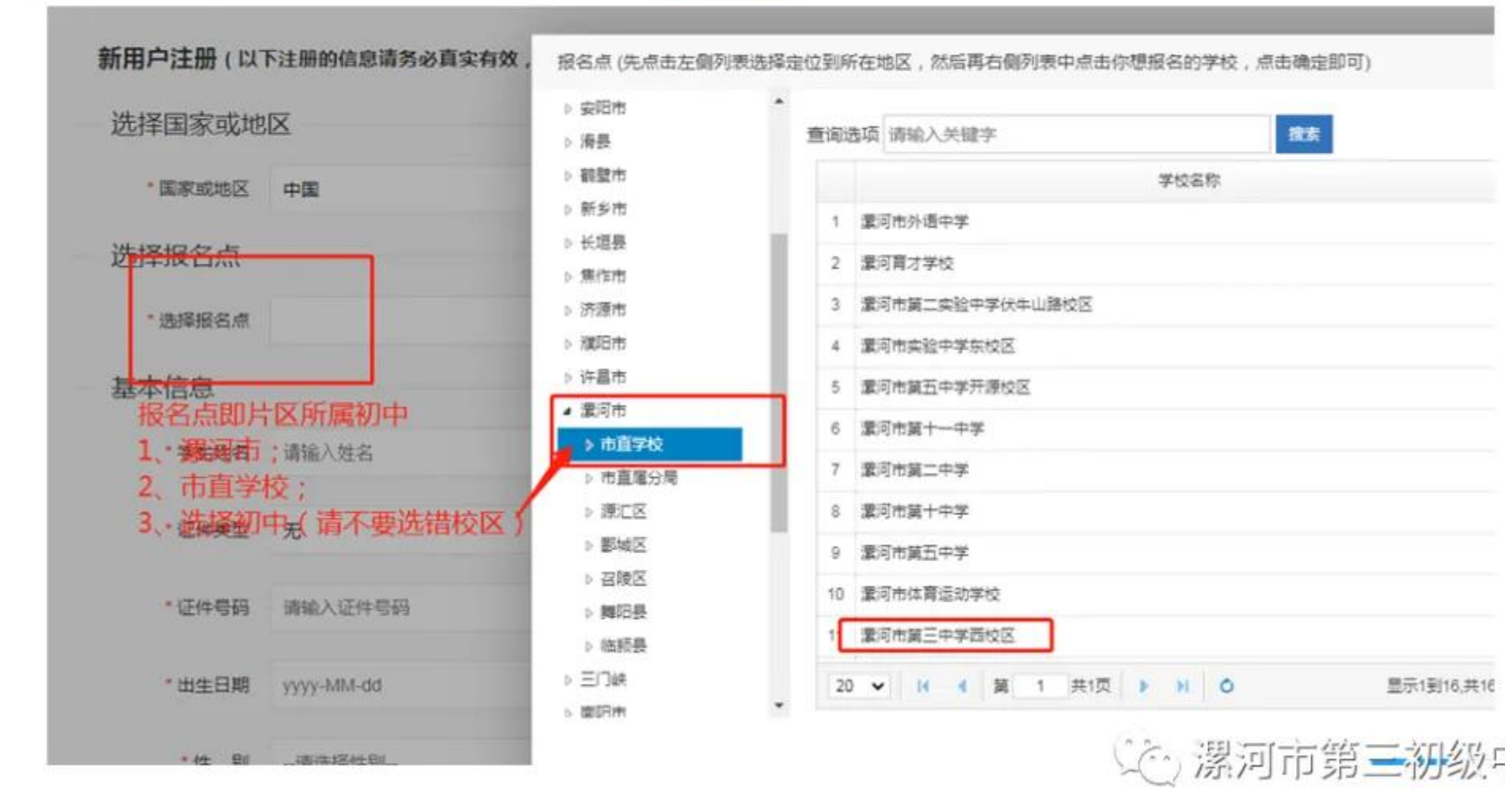

# ▼ ★注意: 这是报漯河三中西校区(峨眉山路校区)的填报流程

### 填写注册信息,提交注册

| 款用户注册()     | 以下注册的信息商务论具实有效,后期两个配带改) |                      | 输入学生的"基本信息"和"                                                                                                  | 用尸信息,元成几                                  |
|-------------|-------------------------|----------------------|----------------------------------------------------------------------------------------------------|-------------------------------------------|
| - 15/9/gm.m | and the second          |                      | 点 提父注册。<br>注音, 用百夕和废印百司沿                                                                                       | 告"店店 <b></b> 萨江"                          |
| 選手信息        | 波河三中四校区 。               |                      | 支持"河南移动"或"河南联                                                                                                  | 准, 龙信驰址                                   |
| *学生姓名       | 请输入姓名                   | 请该写学生真实姓名            | 屏幕会提示"注册成功",                                                                                                   | 然后跳转到登录界                                  |
| *证件类型       | 居民身份证 -                 | 请选择证件类型              |                                                                                                    |                                           |
| • 证件号码      | 请输入还件号码                 | 诸策阿证件号码              |                                                                                                    |                                           |
| *出生日期       | уууу-MM-dd              | 请选择出生日期              |                                                                                                    | 请选择性别                                     |
| "住 影        | -请选择性别                  | 请选择性别                |                                                                                                    |                                           |
| - 民族        | 汉族 *                    | 诸违择民族                |                                                                                                    | 请远撑民族                                     |
| 用户信息        |                         |                      |                                                                                                    |                                           |
| • 账号        | 请输入账号 按要求自己填写           | 账号为6-20位             |                                                                                                    |                                           |
| "雷 弱        | 请输入密码 按要求自己填写           | 案码为8位以上数字或字母         | 注册eth                                                                                                    | 1000 A 400 A 200                          |
| •确认密码       | 请重复所编密码                 | 清确认定得                | Community of the second second second second second second second second second second second second second se | (1) · · · · · · · · · · · · · · · · · · · |
| * 验证方式      | ● 規信验证 ○ 微信验证           |                      | 正在为炮转跳。                                                                                                    |                                           |
| • 短信验证      | 请输入手机带以接收验证码            | 该功能暂时只支持河南移动、河南联通手机号 |                                                                                                    | NUMBER 023                                |
|             | GREEF                   |                      | 〇 微情验证                                                                                                    |                                           |
| * 输证码       | 请输入验证码                  |                      |                                                                                                    |                                           |
| 22          | 1次注册<br>近回登录            |                      | 39                                                                                                    | · 请尾快输入所获的验证码                             |
|             |                         |                      | / /75:/                                                                                                    | אוכניוי יוז אינירי                        |

注意: 注册时的信息务必真实有效, 后期将不能修改。

## ★注意: 这是报漯河三中西校区(峨眉山路校区)的填报流程

二、完善信息

用注册的账号登录,登录后点"完善信息",如下图:

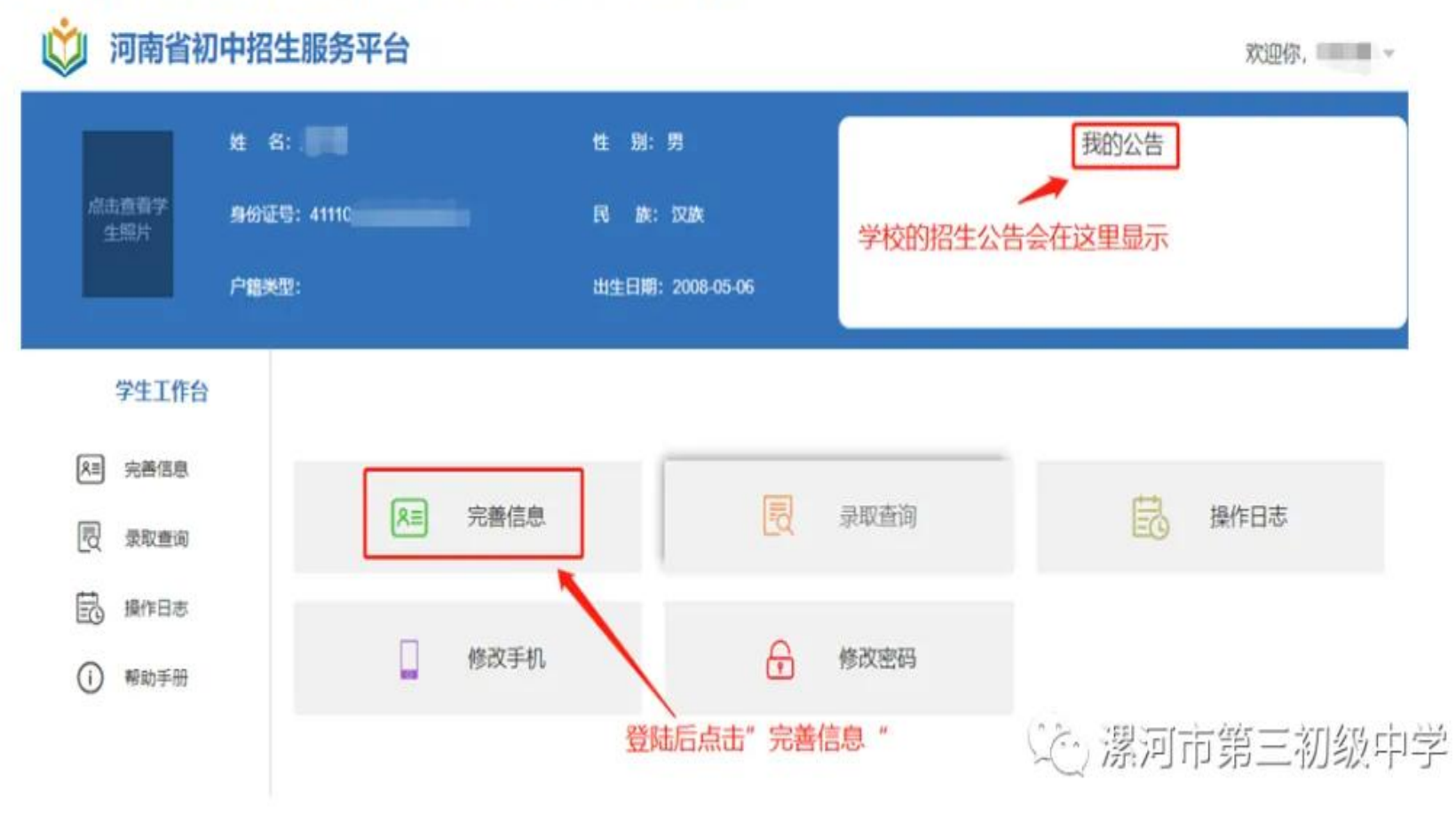

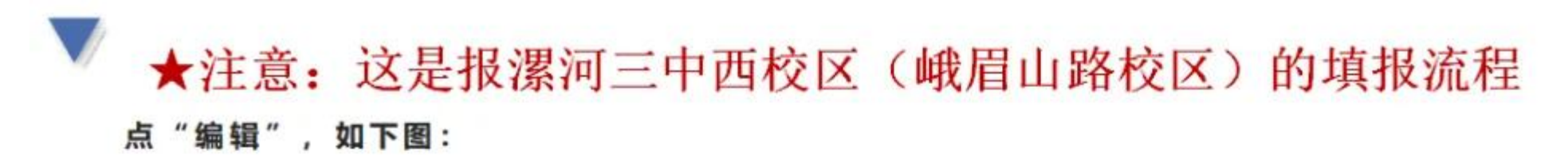

| *                                          | s: 💼                      | 性 廚:男          |                     | 我的              | 公告 |
|--------------------------------------------|---------------------------|----------------|---------------------|-----------------|----|
| 点击查着学<br>生照片                               | 份证号:                      | 民族: 55         | 康                   |                 |    |
| Ê                                          | 總关型:                      | 出生日期: 2        | 008-05-06           |                 |    |
| 学生工作台                                      | 学生基本信息                    |                |                     |                 | ŧJ |
| <b>入目 完善信息</b>                             | 同学,你好                     | F! 以下是你的信息。现在是 | 2020-07-16 16:06,你可 | 1以点击 编辑 你的信息。   |    |
| 园 录取查询                                     |                           | 2020:          | 年河南省初中招             | 生学生基本信息表        |    |
|                                            |                           |                |                     |                 |    |
| 副 操作日志                                     | 基本信息                      |                |                     |                 |    |
| <ul> <li>一 操作日志</li> <li>① 帮助手册</li> </ul> | 基本信息<br>姓名                | 1757           | 性別                  | 5               |    |
| <ul> <li>操作日志</li> <li>帮助手册</li> </ul>     | 基本信息<br>姓名<br>民族          | 汉族             | 性别<br>出生日期          | 男<br>2008-05-06 |    |
| <ul> <li>操作日志</li> <li>帮助手册</li> </ul>     | 基本信息<br>姓名<br>民族<br>身份证美型 | 汉族<br>周民身份证    | 性別<br>出生日期<br>身份证号  | 男<br>2008-05-06 |    |

# ★注意:这是报漯河三中西校区(峨眉山路校区)的填报流程 注意:再次确认报名点后,点"下一步"。如下图:

#### 学生工作台 完善信息 8≡ 完善信息 (2)(4)3 选择报名点 完善基本信息 完善父母或监护人信息 上传证明材料 围 景取音间 温馨提醒:请认真填写下列信息,你有10次更改机会,每次更改间隔20分钟。剩余10次 B 握作日志 1. 依据各地市自己的采集时间为准 2.带\*号的项均为必填项,请务必填写完整。 帮助手册 3.红色边框标识的输入项指该项输入内容不符合要求,请将鼠标移入该项后按给出的说明修改。登记的信息请务必全面完整。 4. 学生来源地区请填写入学前学校所在地。 5. 父母或监护人至少登记一条。 6. 请上传证明材料 7. 资格审核未通过时,请尽快重新选择其他报名点学校,以免影响后续录取操作! 漯河三中西校区 \*选择报名点 •

☆·> 漯河市第三初级中

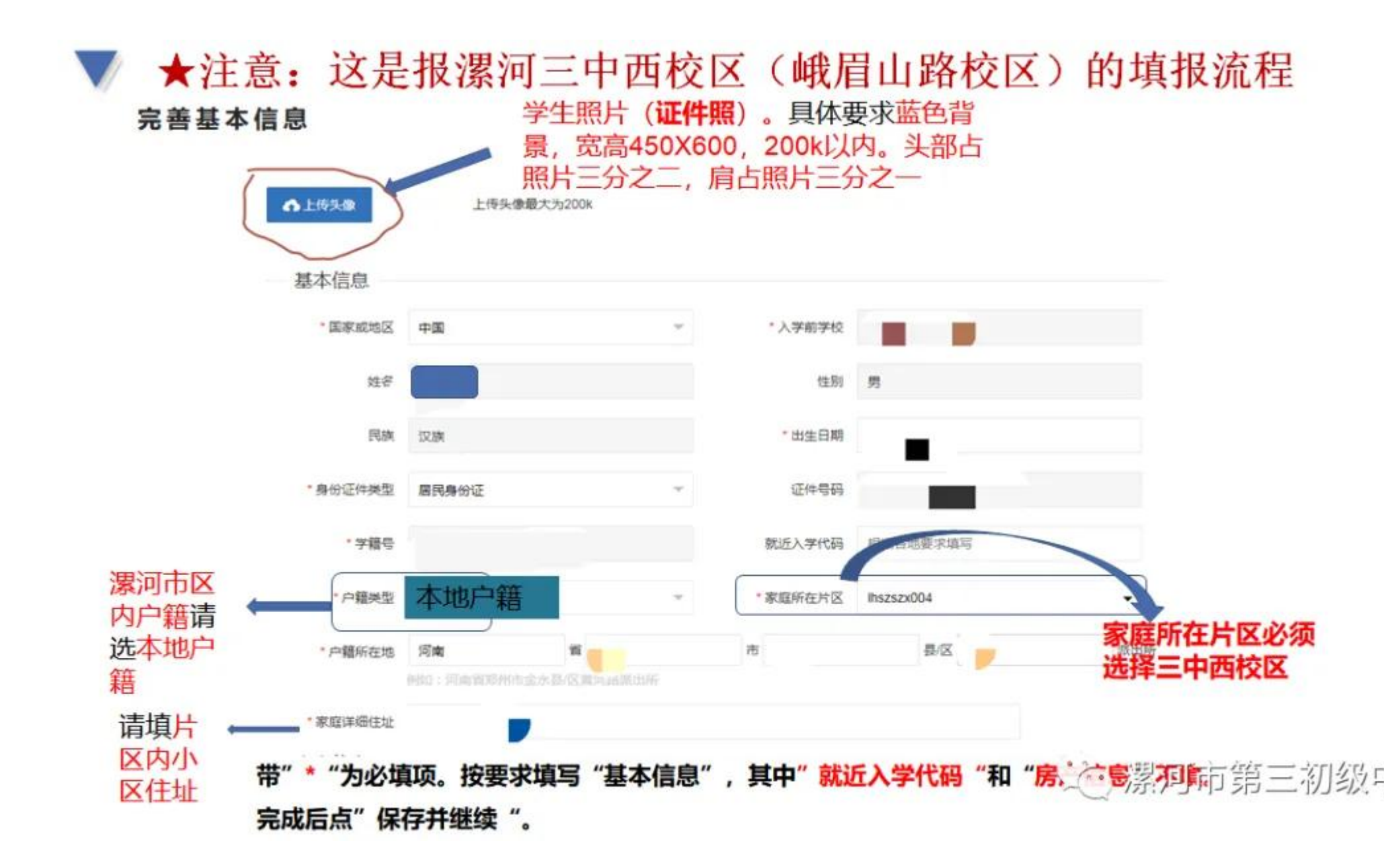

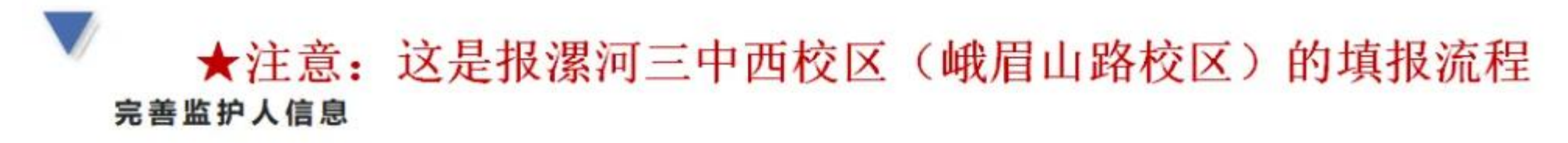

| ET414 | 完善信息                      |                                                                                                    |                                                                                                    |                                                                                                    |                                                                                                    |                                                                                                    |
|-------|---------------------------|----------------------------------------------------------------------------------------------------|----------------------------------------------------------------------------------------------------|----------------------------------------------------------------------------------------------------|----------------------------------------------------------------------------------------------------|----------------------------------------------------------------------------------------------------|
| 电器信息  |                           | の構成名点                                                                                                    | 完善基本信息                                                                                                    | 完高父母或监护人信息                                                                                                    | 4<br>1-(%)(2)(8)(4)(8)                                                                                                    |                                                                                                    |
| 要取豐润  | 宗英信用的有                    | 2020-07-01 08 30 00                                                                                                    | 至 2020-08-20 23:59:0                                                                                                    | 0. 在此期间 你可以编辑来美位                                                                                                    | 加減太信意                                                                                                    |                                                                                                    |
| 操作日志  | 20m (2-2-474)             | 7                                                                                                    | 2020-00-20 20.00.0                                                                                                    | A PERSONAL AND A SUBSCIENCES                                                                                                    | 4/00 + 12 0 +                                                                                                    |                                                                                                    |
| 喻助手册  | 新增监护人信息                   | 翻除监护人信息                                                                                                    |                                                                                                    |                                                                                                    |                                                                                                    |                                                                                                    |
|       | 监护人信息                     |                                                                                                    |                                                                                                    |                                                                                                    |                                                                                                    |                                                                                                    |
|       | *家庭关系                     | 父亲                                                                                                    | *                                                                                                    | *姓名                                                                                                    | ·                                                                                                    |                                                                                                    |
| /     | *身份证号                     |                                                                                                    | 6                                                                                                    | 副新在地 河南省建河市家江区                                                                                                    |                                                                                                    | 请按实际工                                                                                                    |
| /     | * 联系电话                    |                                                                                                    |                                                                                                    | Effikia                                                                                                    |                                                                                                    | 单位填写                                                                                                    |
|       | 一 监护人信息 -                 |                                                                                                    |                                                                                                    |                                                                                                    |                                                                                                    |                                                                                                    |
|       | * 家庭关系                    | 母亲                                                                                                    |                                                                                                    | * 12 S                                                                                                    |                                                                                                    |                                                                                                    |
|       | •暴份证号                     | 4                                                                                                    | * 户                                                                                                    | 會所在地 词离音囊词市源汇区                                                                                                    |                                                                                                    |                                                                                                    |
|       | • 联系电话                    |                                                                                                    |                                                                                                    | 工作单位                                                                                                    |                                                                                                    |                                                                                                    |
|       |                           |                                                                                                    |                                                                                                    | 上一步 保存并继续                                                                                                    | -                                                                                                    |                                                                                                    |
|       | 編信息<br>「政重词<br>計作日志<br>日志 | 其日前期 完善信息<br>「政查询<br>」作日志<br>(助手册) 所提為的人信息 新提為的人信息 第原案电话 》 新聞美麗电话 》 新聞美麗电话 》 新聞美麗电话 》 新聞美麗电话 》 新聞美麗电话 》 新聞美麗电話 》 新聞美麗电話 | 第個型       第個型     通祥級名点       原型面     売善信号的有效时间为 2020-07-01 08:30:00       計古市     新塔鉱炉人信息       新塔鉱炉人信息     副野鉱炉人信息       協力信息     小家庭关系       ・家庭关系     父祭       ・身份证号        ・家庭关系     母祭       ・家庭关系     母祭       ・原系电话 | 単価値     売前価値       販売満備     売業信息的有效対目の为 2020-07-01 08:30:00至 2020-08-20 23:59:00       計価加持人信息     動砂塩炉人信息       前借加持人信息     動砂塩炉人信息       ・家庭关系     ・       ・家庭关系     ・       ・家庭关系     ・       ・家庭关系     ・       ・家庭关系     ・       ・     ・       ・     ・       ・     ・       ・     ・       ・     ・       ・     ・       ・     ・       ・     ・       ・     ・       ・     ・       ・     ・       ・     ・       ・     ・       ・     ・       ・     ・       ・     ・       ・     ・       ・     ・       ・     ・       ・     ・       ・     ・       ・     ・       ・     ・       ・     ・       ・     ・       ・     ・       ・     ・       ・     ・       ・     ・       ・     ・       ・     ・       ・     ・       ・        ・     ・ <tr< td=""><td>第信息     受益     受益     受益     受益       「取重詞<br/>作日志<br/>助手册     先募信息的有效时间为 2020-07-01 08:30:00至 2020-08-20 23:59:00, 在比期间, 你可以 编辑先善 位       「加算法的人信息       「加算法的人信息       「加算法的人信息       「加算法的人信息       「加算法的人信息       「加算法的人信息       「加算法的人信息       「加算法的人信息       「加算法的人信息       「加算法的人信息       「加算法」       「加算法」<td>ELIFIT     天田山本       隆信息     武神風水     武神基本信息     元前父母或监护人信息       大麻信息的角效时间为 2020-07-01 08:30 00至 2020-08-20 23:59:00, 在比期间, 你可以 编编先善 你的基本信息.       新信息     新修监护人信息       加护人信息     新生       心中描所在地     河南省重河市湾工区       近护人信息     正作单位       加护人信息     北京       市田     市田       市田     市田       市田       市田     市田       市田     市田       市田       市田       市田       市田       市田       市田       市田       &lt;</td></td></tr<> | 第信息     受益     受益     受益     受益       「取重詞<br>作日志<br>助手册     先募信息的有效时间为 2020-07-01 08:30:00至 2020-08-20 23:59:00, 在比期间, 你可以 编辑先善 位       「加算法的人信息       「加算法的人信息       「加算法的人信息       「加算法的人信息       「加算法的人信息       「加算法的人信息       「加算法的人信息       「加算法的人信息       「加算法的人信息       「加算法的人信息       「加算法」       「加算法」 <td>ELIFIT     天田山本       隆信息     武神風水     武神基本信息     元前父母或监护人信息       大麻信息的角效时间为 2020-07-01 08:30 00至 2020-08-20 23:59:00, 在比期间, 你可以 编编先善 你的基本信息.       新信息     新修监护人信息       加护人信息     新生       心中描所在地     河南省重河市湾工区       近护人信息     正作单位       加护人信息     北京       市田     市田       市田     市田       市田       市田     市田       市田     市田       市田       市田       市田       市田       市田       市田       市田       &lt;</td> | ELIFIT     天田山本       隆信息     武神風水     武神基本信息     元前父母或监护人信息       大麻信息的角效时间为 2020-07-01 08:30 00至 2020-08-20 23:59:00, 在比期间, 你可以 编编先善 你的基本信息.       新信息     新修监护人信息       加护人信息     新生       心中描所在地     河南省重河市湾工区       近护人信息     正作单位       加护人信息     北京       市田     市田       市田     市田       市田       市田     市田       市田     市田       市田       市田       市田       市田       市田       市田       市田       < |

完善"监护人信息"。点击"新增监护人信息"添加第二个监护人(特殊家庭可不用填写第二监护人信息)。 户籍所在地:\*\*省\*\*市\*\*县(区) 完成后点"保存并继续"。

# ★注意:这是报漯河三中西校区(峨眉山路校区)的填报流程 =、安全退出

操作完成后,一定要点击网页右上角的"退出"按钮,安全退出系统,以防密码丢失或被篡改。

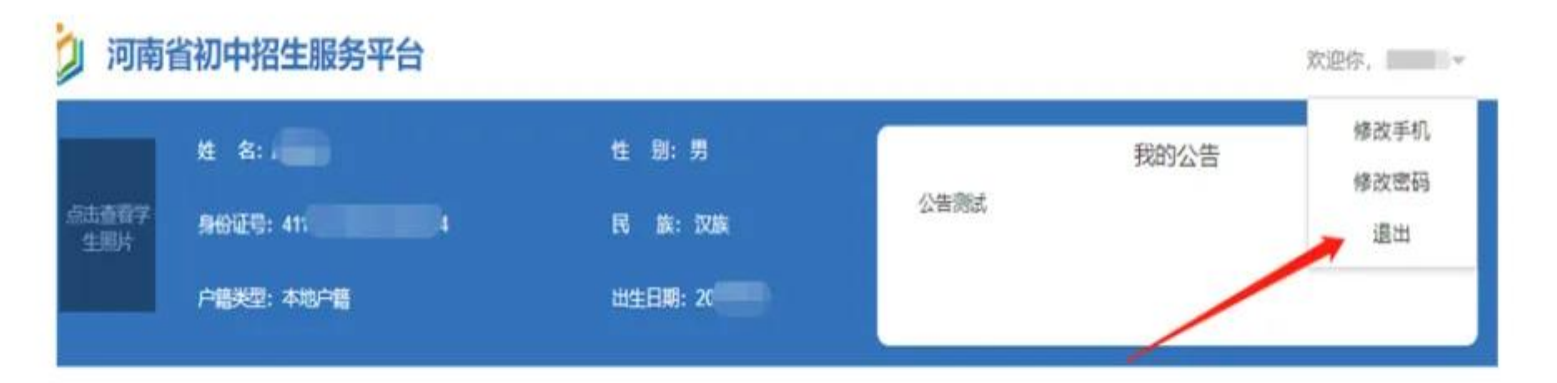

- 1、请看完流程后再进行填报。
- 2、填报有问题、需要变更的, 会有专人通知。未收到通知说明填报无误, 无需询问。